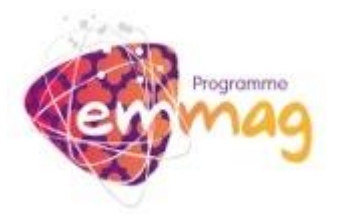

UNIVERSITÉ LUMIÈRE LYON 2

# Comment postuler pour EMMAG ?

Petra JANOVSKA 05/11/2013

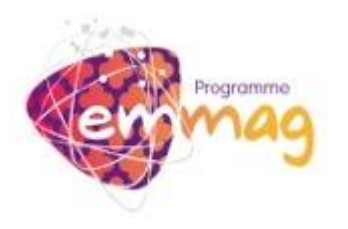

# 1) Consulter les offres académiques sur le lien :

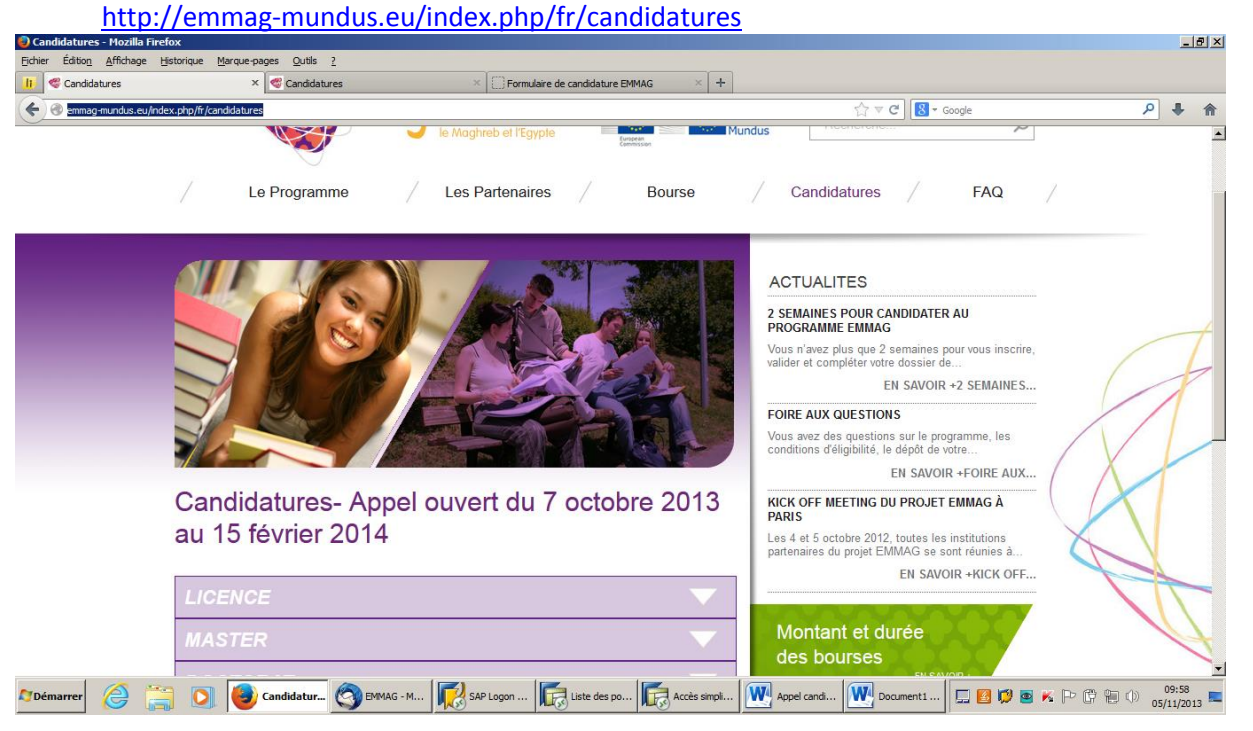

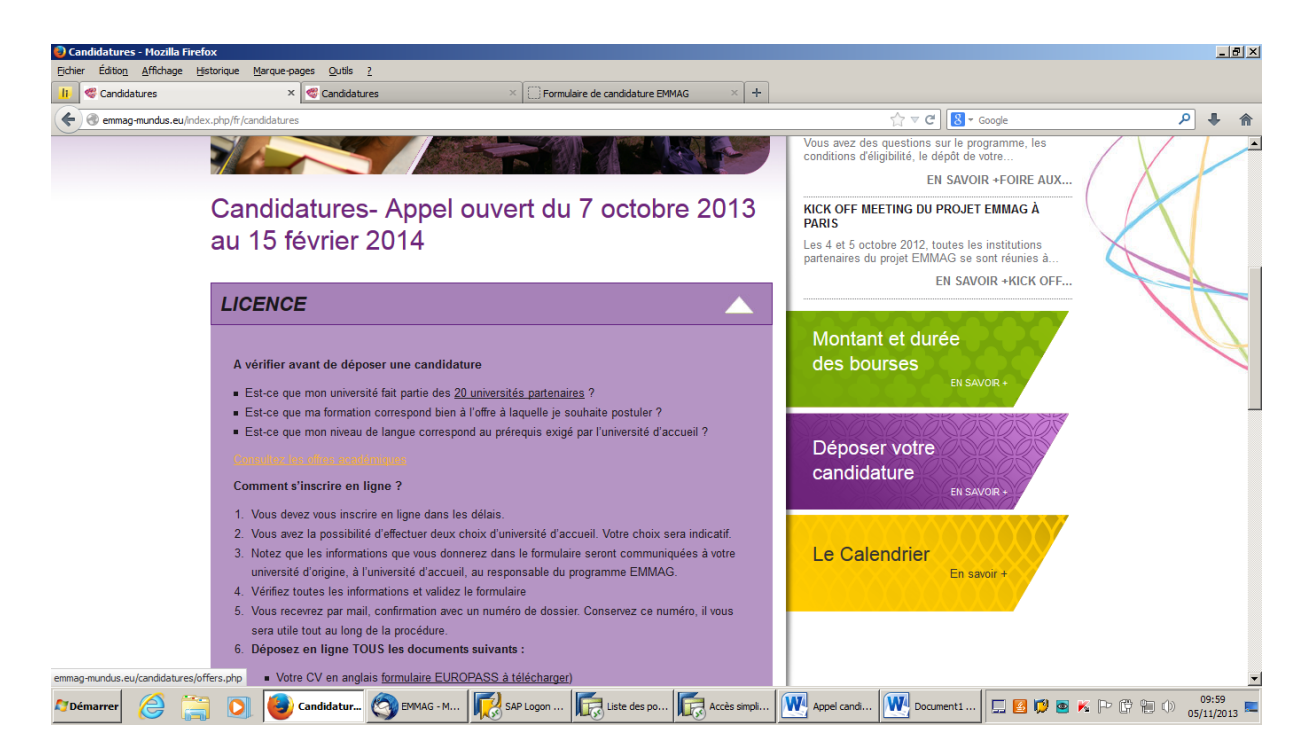

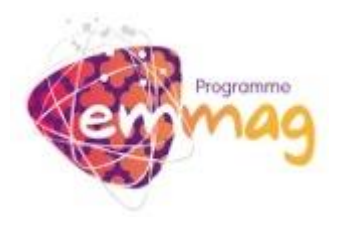

# UNIVERSITÉ LUMIÈRE LYON 2

## 2) En fonction du niveau de vos études vous devez choisir une des offres proposées.

| 🕗 EM       | IMAG Liste des offres académique                | ies par Unive | ersité ( | d'accueil - Mozilla Firefox                         |                     |                                  |                                                         |            |                  |           |               | <u> 1</u> × |
|------------|-------------------------------------------------|---------------|----------|-----------------------------------------------------|---------------------|----------------------------------|---------------------------------------------------------|------------|------------------|-----------|---------------|-------------|
| Eichie     | r Éditio <u>n A</u> ffichage <u>H</u> istorique | Marque-pa     | ges 🤉    | <u>D</u> utils <u>?</u>                             |                     |                                  |                                                         |            |                  |           |               |             |
| li         | 📽 Candidatures                                  | ×             | EM       | IMAG Liste des offres académiques p                 | ar × < 🚭 Car        | ndidatures ×                     | Formulaire de candidature EMMAG                         | × +        |                  |           |               |             |
| <b>(</b>   | emmag-mundus.eu/candidatures/                   | /offers.php   |          |                                                     |                     |                                  | ☆ ♥ C                                                   | 8 v Google | :                | ٩         | ÷             | A           |
|            |                                                 |               |          |                                                     |                     |                                  |                                                         |            |                  |           |               | -           |
|            |                                                 |               |          | EITITING LISTE (                                    | Jes otti            | es academiques par               | Universite d'accueil                                    |            |                  |           |               |             |
|            |                                                 |               |          |                                                     |                     |                                  |                                                         |            |                  |           |               |             |
|            |                                                 |               |          | Numéro d'appel :                                    | 0102                |                                  |                                                         |            |                  |           |               |             |
|            |                                                 |               |          | Universités cible :                                 | • Université        | s du Maghreb O Universités Europ | éennes O Toutes les Universités                         |            |                  |           |               |             |
|            |                                                 |               |          | Niveau de mobilité :                                | Sélectionner        | une valeur 💌                     |                                                         |            |                  |           |               |             |
|            |                                                 |               |          | Domaine d'études :                                  | Sélectionner        | une valeur                       | <u> </u>                                                |            |                  |           |               |             |
|            |                                                 |               |          | Discipline d'études :                               | 0.00                |                                  |                                                         |            |                  |           |               |             |
|            |                                                 |               |          | Universite d'accueil :                              | Selectionner        | une valeur                       | <u> </u>                                                |            |                  |           |               |             |
|            |                                                 |               |          |                                                     |                     | Afficher les offres académiques  |                                                         |            |                  |           |               |             |
|            |                                                 | Nombre        | de ré    | sultats : 100/2295                                  |                     |                                  |                                                         |            |                  |           |               |             |
|            |                                                 |               |          | Autre résultats : Page                              | 1 Page 2            | Page 3 Page 4 Page 5 Page 6 Pag  | ge 7 Page 8 Page 9 Page 23                              |            |                  |           |               |             |
|            |                                                 |               | #ID      | Université d\accueil                                | Type de<br>Mobilité | Discipline                       | Nom                                                     | Actions    |                  |           |               |             |
|            |                                                 | 3             | 3235     | Aristotle University of<br>Thessaloniki (GRECE)     | Licence (L)         | 01.1 Agriculture                 | Agriculture                                             | Détails    |                  |           |               |             |
|            |                                                 | 3             | 3234     | Aristotle University of<br>Thessaloniki (GRECE)     | Licence (L)         | 01.1 Agriculture                 | Agriculture                                             | Détails    |                  |           |               |             |
|            |                                                 | 3             | 3604     | Universidade de Santiago<br>de Compostela (ESPAGNE) | Licence (L)         | 01.1 Agriculture                 | BA in Agricultural Engineering<br>and Rural Environment | Détails    |                  |           |               |             |
|            |                                                 | 4             | 1868     | University of Sousse<br>(TUNISIE)                   | Licence (L)         | 01.1 Agriculture                 | Applied License in Landscape<br>Territory and Patrimony | Détails    |                  |           |               |             |
|            |                                                 | 4             | 1690     | University of Sousse<br>(TUNISIE)                   | Licence (L)         | 01.1 Agriculture                 | Applied License in Landscape<br>Territory and Patrimony | Détails    |                  |           |               |             |
|            |                                                 | 5             | 5048     | Universitat Politècnica de<br>València (ESPAGNE)    | Licence (L)         | 01.1 Agriculture                 | Bachelor's Degree in Rural and<br>Agrifood Eng.         | Détails    |                  |           |               |             |
|            |                                                 | 5             | 5300     | Universitat Politècnica de<br>València (ESPAGNE)    | Licence (L)         | 01.1 Agriculture                 | Bachelor's Degree in Rural and<br>Aqrifood Eng.         | Détails    |                  |           |               | <u> </u>    |
| <b>N</b> D | marrer 🥝 🚞 🖸                                    | 1 🕘           | EMMAG    | 5 Lis 🔇 EMMAG - M 👖                                 | SAP Logon .         | 🕞 Liste des po 🧖 Accès simpl     | i 💓 Appel candi 💓 Docume                                | nt1 📃      | 🗧 🗭 🔤 K 🏱 🛱 🕦 () | 0<br>05/: | 9:59<br>1/201 | , 📼         |

### 3) Déposer votre candidature en ligne. Suivez le lien « je m'inscris en ligne » en bas de page.

| 😜 Candidatures - Mozilla Firef   | ox                                                                                                    |                                                                                                    |                                                                                                    |             |             |               |                                | _ 6               | Ν× |
|----------------------------------|----------------------------------------------------------------------------------------------------|----------------------------------------------------------------------------------------------------|----------------------------------------------------------------------------------------------------|-------------|-------------|---------------|--------------------------------|-------------------|----|
| Eichier Édition Affichage Hi     | istorique <u>M</u> arque-pages <u>O</u> utils <u>?</u>                                                                                                    |                                                                                                    |                                                                                                    |             |             |               |                                |                   |    |
| 📙 🥰 Candidatures                 | × 🥰 Candidatures                                                                                                    | × 💮 Formulaire de candida                                                                                                    | ture EMMAG × +                                                                                                    |             |             |               |                                |                   |    |
| emmag-mundus.eu/inde             | x.php/fr/candidatures                                                                                                    |                                                                                                    |                                                                                                    |             | ☆ マ C 8 - 0 | Google        | ٩                              | +                 | 俞  |
|                                  | Le contenu des cours prévus dans<br>ETUDIANTS EN ECHANGES- (liste<br>Le contenu des cours suivis depui<br>Le contrat d'études signé.<br>Le certificat de inveau de langue re<br>Pour le groupe 3 uniquement : une<br>7. Déposer copie de votre candidature sou<br>de votre université d'origine.<br>Tout dossier incomplet ou envoyé a<br>NB : Sélection conditionnelle<br>Lorsque les résultats universitaires ne +<br>la sélection finale est conditionné par<br>diplôme. S'agissant de bourses d'exce<br>compte. | votre université pour l'année de la m<br>des cours et courts descriptifs)<br>s l'entrée à l'université (bref descripti<br>equis par l' <u>offre académique</u> (si dema<br>» pièce justifiant de votre appartenanc<br>us forme papier au bureau des Relati<br><b>près la date limite sera rejeté.</b><br>unificaente unitane.<br>sont pas connus au moment du dépt<br>le succès aux examens en cours et<br>llence les sessions de rattrapage ne | bbilité- POUR LES<br>)<br>ndé)<br>e au groupe 3<br>ins Internationales<br>t des candidatures,<br>l'obtention du<br>sont pas prises en |             |             |               |                                |                   |    |
|                                  | MASTER                                                                                                    |                                                                                                    | $\mathbf{\nabla}$                                                                                                    |             |             |               |                                |                   |    |
|                                  | DOCTORAT                                                                                                    |                                                                                                    |                                                                                                    |             |             |               |                                |                   |    |
|                                  | POST DOCTORAT                                                                                                    |                                                                                                    |                                                                                                    |             |             |               |                                |                   |    |
|                                  | PERSONNEL UNIVERSIT                                                                                                    | AIRE                                                                                                    | $\overline{}$                                                                                                    |             |             |               |                                |                   |    |
| emmag-mundus.eu/candidatures/ind | dex.php?lang=fr                                                                                                    |                                                                                                    |                                                                                                    |             |             |               |                                |                   | -  |
| 🎝 Démarrer 🖉 🚞                   | 👔 💽 🍯 Candidatur 🔇 EMMAG - M.                                                                                                    | 😡 SAP Logon 🔀 Liste di                                                                                                    | s po Kore simpli                                                                                                    | Appel candi | Document1   | 🗆 🛯 🗭 🖻 K P G | <del>ا</del> ()) <sub>05</sub> | 10:00<br>/11/2013 |    |

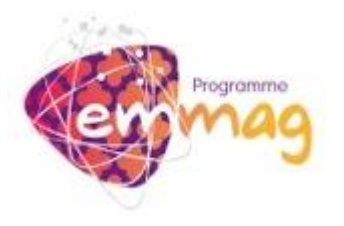

| nulaire de candidature I                                                                                 | EMMAG - Mozilla Firefox                                                                                                    |                                                                                                    |                                                                                                    |                                                                                                    |                      |
|----------------------------------------------------------------------------------------------------|----------------------------------------------------------------------------------------------------|----------------------------------------------------------------------------------------------------|----------------------------------------------------------------------------------------------------|----------------------------------------------------------------------------------------------------|----------------------|
| Edition <u>A</u> ffichage <u>H</u> i<br>Candidatures                                                     | storique <u>M</u> arque-pages <u>O</u> ubls <u>?</u>                                                                                                    | × Formulaire de candidature EMMAG × +                                                                                                    |                                                                                                    |                                                                                                    |                      |
| emmag-mundus.eu/cand                                                                                     | didatures/index.php?lang=fr                                                                                                    |                                                                                                    | ☆ マ C Soogle                                                                                                    | م                                                                                                    | +                    |
|                                                                                                    |                                                                                                    | Enroulaire de candidature EM                                                                                                    | MAC                                                                                                    |                                                                                                    |                      |
|                                                                                                    |                                                                                                    |                                                                                                    | 7ôno do dónat do fichiarr                                                                                                    |                                                                                                    |                      |
|                                                                                                    |                                                                                                    |                                                                                                    |                                                                                                    |                                                                                                    |                      |
|                                                                                                    | Formulaire de c                                                                                                    | andidature EMMAG                                                                                                    |                                                                                                    |                                                                                                    |                      |
|                                                                                                    | Aujourd'nui : Mardi 05 novemt<br>Appel à candidature EMMAG n                                                                                                    | uméro 2, ouvert du <b>Lundi 07 octobre 2013 18</b>                                                                                                    | h 00 min (CEST) au                                                                                                    |                                                                                                    |                      |
|                                                                                                    | Dimanche 16 févri                                                                                                    | er 2014 00 h 00 min (CET)                                                                                                    | . ,                                                                                                    |                                                                                                    |                      |
|                                                                                                    | SECTION 1 : TYPE DE MO                                                                                                    | DBILITÉ                                                                                                    |                                                                                                    |                                                                                                    |                      |
|                                                                                                    | Les bourses EMMAG sont e                                                                                                    | exclusivement attribuées aux candidats désirant une mobilité                                                                                                    | de l'Europe vers le Maghreb et l'Egypte ou                                                                                                    |                                                                                                    |                      |
|                                                                                                    | Les mobilités au sein de l'E                                                                                                    | Europe ou entre différents pays du Maghreb et de l'Egypte n                                                                                                    | e sont pas prises en compte !                                                                                                    |                                                                                                    |                      |
|                                                                                                    | Quel type de mobilité soul                                                                                                    | haitez-vous faire ? :                                                                                                    |                                                                                                    |                                                                                                    |                      |
|                                                                                                    | C de l'Europe vers le Magi                                                                                                    |                                                                                                    |                                                                                                    |                                                                                                    |                      |
|                                                                                                    |                                                                                                    | Revenir à l'étape précédente Recommencer le fo                                                                                                    | rmulaire                                                                                                    |                                                                                                    |                      |
|                                                                                                    |                                                                                                    |                                                                                                    |                                                                                                    |                                                                                                    |                      |
|                                                                                                    | Le programme Erasmus Mundus - Maghreb - EM<br>personnes tierces.                                                                                                    | une données :<br>MAG protège la confidentialité et l'intégrité de vos documents. Nous vous garantissons qu'un                                                                                                    | e fois déposés en ligne, vos documents ne seront pas consultables par des                                                                                                    |                                                                                                    |                      |
|                                                                                                    |                                                                                                    |                                                                                                    |                                                                                                    |                                                                                                    |                      |
| rrer 🔗 🚞                                                                                                 | Formulaire de 🧐 EMM                                                                                                    | IAG - Mozila   🐼 SAP Logon 720   🔯 Liste des postes   🎼                                                                                                    | Accès smplifié a                                                                                                    | ■ K P C 등 0 os                                                                                                    | 09:57<br>/11/20      |
| er e time time time time time time time ti                                                               | Formulaire de S EMM<br>ir « le niveau des étu<br>EMMAG - Mozila Firefox<br>storique Marque-pages Qutis 2<br>                                                                                                    | AG - Mozilia 🐼 SAP Logon 720 💽 Liste des postes 💽<br>udes », « la domaine des étu                                                                                                    | Accès amplifé a 🔐 Appel candidatu 🚍 🖬 🕼<br>Ides », « la discipline d'é                                                                                                    | ■ κ № 🛱 🗑 🐽<br>études ».                                                                                                    | 09:57<br>/11/20      |
| er i i i i i i i i i i i i i i i i i i i                                                                 | ir « le niveau des étu<br>etudos formulaire de (Se environmente<br>etudos etudos etudos etudos<br>etudos etudos etudos etudos<br>etudos etudos etudos etudos etudos<br>storigue Marque-pages Quits 2<br>                                                                                                    | HG - Mozilia K SAP Logon 720 K Liste des postes K<br>udes », « la domaine des étu<br>MAG × +                                                                                                    | Acces smplifé a Mapel candidatu E Marcel and candidatu E Marcel and candidatu E Marc                                                                                                    | ■ K P C ₪ 0 ₀s<br>études ».<br>₽                                                                                                    | 09:57<br>/11/20      |
| rer @                                                                                                    | Formulaire de Se envi<br>ir « le niveau des étu<br>envira de se envirante de se envirante<br>storique Marque-pages Quits 2<br>Sormulaire de candidature E<br>didatures/index.php?action-section 18versEurope-non                                                                                                    | HG - Mozila SAP Logon 720 K liste des postes K<br>udes », « la domaine des étu<br>MAAG × +<br>Formulaire de candidature EM                                                                                                    | Accès smplifé a Magnel candidatu                                                                                                    | ■ K P @ @ 0 ₀s<br>études ».<br>₽                                                                                                    | 09:57<br>/11/20<br>_ |
| rer 🎯 😭<br>) Chois<br>aire de candidature 1<br>diton Affchage 15<br>andidatures<br>emmag-mundus.eu/cand  | Formulaire de Son EM<br>ir « le niveau des étu<br>storique Marque-pages Qutls 2<br>Sonnulaire de candidature E<br>dédatures/index.php?action=section 18versEurope=non                                                                                                    | HG - Mozilia SAP Lagon 720 E Liste des postes E<br>udes », « la domaine des étu<br>emmag × +<br>E<br>Formulaire de candidature EM                                                                                                    | Acces smplifé a<br>Acces smplifé a<br>Acces smplife a<br>Acces smplife a<br>Acces smplife a<br>Acces smplife a<br>Acces acces acces     | e K P 🖱 🗑 🕠 مع<br>études ».<br>م                                                                                                    | 09:57<br>/11/20      |
| rer C C C C C C C C C C C C C C C C C C                                                                  | Formulaire de<br>Formulaire de<br>Formulaire de<br>Formulaire de caddature E<br>destures/index.ptp?acton=secton 18versEurope=non<br>Formulaire de c                                                                                                    | AG - Mozile SAP Logon 720 E Lute des postes E<br>udes », « la domaine des étu<br>MAG × +<br>Formulaire de candidature EM<br>andidature EMMAG                                                                                                    | Accès smplifé a<br>Accès smplifé a<br>Appel candidatu<br>C<br>Appel candidatu<br>C<br>C<br>C<br>C<br>C<br>C<br>C<br>C<br>C<br>C<br>C<br>C<br>C                                                                                                    |                                                                                                    | 09:57/11/20          |
| rer i i i i i i i i i i i i i i i i i i                                                                  | Pormulaire de      Pormulaire de     Pormulaire de     Pormulaire de     Pormulaire de canddature E      ddatures/index.php?action=section18versEurope=non      Formulaire de ca                                                                                                    | AG - Mozelle<br>AG - Mozelle<br>Udes », « la domaine des étu<br>ser<br>Formulaire de candidature EM<br>andidature EMMAG<br>bre 2013 10 h 01 min (CET)                                                                                                    | Accès smplifé a<br>Accès smplifé a<br>Accès                                                   | و א ף ₪ ₪ ₀₅<br>études ».<br>م                                                                                                    | 09:57<br>/11/20      |
| rer 🕢 💭                                                                                                  | ir « le niveau des étu<br>ir « le niveau des étu<br>endes étu<br>endes é | MG - Mozila SAP Logon 720 E Liste des postes F<br>udes », « la domaine des étu<br>MMAG × +<br>F<br>Formulaire de candidature EM<br>andidature EMMAG<br>bre 2013 10 h 01 min (CET)<br>uméro 2, ouvert du Lundi 07 octobre 2013 18<br>er 2014 00 h 00 min (CET).                                                                                          | Accès smplifé a<br>Accès smplifé a<br>Appel candidatu<br>Appel candidatu<br>Appel candidatu<br>Appel candidatu<br>C<br>C<br>C<br>C<br>C<br>C<br>C<br>C<br>C<br>C                                                                                                    | د الله الله في الله في الله معنى الله في الله معنى الله معنى الله معنى الله معنى الله معنى الله معنى الله معنى<br>الله معنى الله معنى الله معنى الله معنى الله معنى الله معنى الله معنى الله معنى الله معنى الله معنى الله معنى ال<br>الله معنى الله معنى الله معنى الله معنى الله معنى الله معنى الله معنى الله معنى الله معنى الله معنى الله معنى ال | 09:57<br>/11/20      |
| ee 😥 🔛                                                                                                   | Constant of the second second se                                                                                                    | AG - Mozilia SAP Logon 720 E Liste des postes E<br>udes », « la domaine des étu<br>manage × +<br>Formulaire de candidature EM<br>andidature EMMAG<br>bre 2013 10 h 01 min (CET)<br>uméro 2, ouvert du Lundi 07 octobre 2013 18<br>er 2014 00 h 00 min (CET).                                                                                            | Acces samplifé a<br>Acces samplifé a<br>Acces samplifé a                                                                                                    | د الله الله الله في معالم الله من معالم الله في معالم الله في معالم الله في معالم الله في معالم الله في معالم ا<br>الله الله الله الله الله الله الله ال                                                                                                    | 09:57<br>/11/20      |
| rer Constant<br>) Chois<br>hire de candidature<br>daton Affehage H<br>andidatures<br>mmag-mundus.eu/cand | Constant of the second second se                                                                                                    | AG - Mozile SAP Logon 720 E Liste des postes E<br>udes », « la domaine des étu<br>senado × +<br>Formulaire de candidature EM<br>andidature EMMAG<br>bre 2013 10 h 01 min (CET)<br>uméro 2, ouvert du Lundi 07 octobre 2013 18<br>er 2014 00 h 00 min (CET).<br>DBILITÉ<br>pour une bourse : de l'Europe vers le Maghreb et l'Egypte.                    | Acces smplifé a<br>Acces smplifé a<br>Acces smplife a<br>Acces smplife a<br>Acces smp                                                                                                    | ■ K P C n v "                                                                                                    | 09:57<br>/11/20      |
| er 😥 🔛                                                                                                   | O     Formulaire de     O     Formulaire de     O     Formulaire de     O     Formulaire de     O     Section 1 SversEurope -nor     Aujourd'hui : Mardi 05 novemb     Apel à candidature EMMAG n     Dimanche 16 févrie     Section 1 : type De MG     Vous souhaitez candidater     Section 1 : type De MG     Vous souhaitez candidater                                                                                                    | AG - Mozile SAP Legon 720 E Liste des postes E<br>udes », « la domaine des étu<br>and × +<br>Formulaire de candidature EM<br>andidature EMMAG<br>bre 2013 10 h 01 min (CET)<br>uméro 2, ouvert du Lundi 07 octobre 2013 18<br>er 2014 00 h 00 min (CET).                                                                                                | Acces smplifé a<br>Acces smplifé a<br>Acces acces acces | د الله الله الله في مع                                                                                                    | 09:57<br>/11/20      |
| rer $\widehat{\mathcal{O}}$ $\widehat{\mathbb{C}}$                                                       | Constant of the second second se                                                                                                    | AG - Mozila SAP Logon 720 E lote des postes<br>udes », « la domaine des étu<br>udes », « la domaine des étu<br>s<br>Formulaire de candidature EM<br>andidature EMMAG<br>bre 2013 10 h 01 min (CET)<br>uméro 2, ouvert du Lundi 07 octobre 2013 18<br>er 2014 00 h 00 min (CET).<br>DBILTÉ<br>pour une bourse : de l'Europe vers le Maghreb et l'Egypte. | Acces samplifé a<br>Acces samplifé a<br>Acces samplifé a                                                                                                    | د الله الله الله الله الله الله الله الل                                                                                                    | 09:57                |

•

 Suite

 Revenir à l'étape précédente Recommencer le formulaire

🎓 Démarrer 🤌 🚔 💽 🍯 Formulaire... 🧐 BMAG - M... 🧖 SAP Logon ... 🎼 Liste des po.... 🕞 Accès simpli... 🕎 Appel candi... 🕎 Document 1... 🗔 🖪 📁 🖲 K 🖻 🖗 🕕 🖄

-

Domaine d'études : 10.0 Droit

Discipline d'études : 10.2 Droit international 1

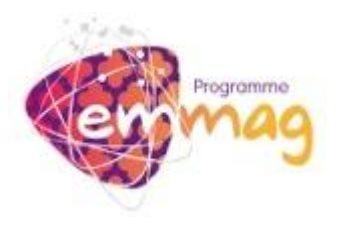

### 6) Réunir tous les documents demandés :

| 😳 Formulaire de candidature EMMAG    | - Mozilla Firefox                                                                                                    |              | _ 6     | ۱×  |
|--------------------------------------|----------------------------------------------------------------------------------------------------|--------------|---------|-----|
| Eichier Édition Affichage Historique | Marque-pages Qutils 2                                                                                                    |              |         |     |
| 📙 🥰 Candidatures                     | X Dermulaire de candidature EMMAG X +                                                                                                    |              |         |     |
| emmag-mundus.eu/candidatures         | /index.php?action=section28idNiveauDemande=18domaineDemande=108disciplineDemande=2#section1                                                                                                    | ٩            | ÷.      | 俞   |
|                                      |                                                                                                    |              |         | -   |
|                                      | Dimanche 16 février 2014 00 h 00 min (CET).                                                                                                    |              |         |     |
|                                      | PERTAIN A THREE DE MORTHE                                                                                                    |              |         |     |
|                                      | SECTION 1: THE DE MOBILITE                                                                                                    |              |         |     |
|                                      |                                                                                                    |              |         |     |
|                                      | SECTION 2 : MOBILITÉ                                                                                                    |              |         |     |
|                                      | Niveau de mobilité : Licence (L)                                                                                                    |              |         |     |
|                                      | Discipline d'études : 10.2 Droit international                                                                                                    |              |         |     |
|                                      | Offres académiques des universités                                                                                                    |              |         |     |
|                                      | Pour finaliser votre dossier, vous devez fournir les documents suivants :                                                                                                    |              |         |     |
|                                      | 1. CV en anglais (Voir ce document)                                                                                                    |              |         |     |
|                                      | Copie du passport ou piece d'identite     Lettre de motivation en anolais (une page maximum)                                                                                                    |              |         |     |
|                                      | 4. Relevés de notes depuis l'entrée à l'université (documents scannés)                                                                                                    |              |         |     |
|                                      | 5. Lettre(s) de recommendation (documents scannés)<br>6. Contenu des cours prévus dans votre université pour l'année de la mobilité                                                                                             |              |         |     |
|                                      | 7. Contenu des cours suivis les deux années précédentes (depuis l'entrée à l'université)                                                                                                    |              |         |     |
|                                      | 8. Contrat d'études signé (Voir ce document)<br>9. Certificat de niveau de langue requis par l'offre académique                                                                                                    |              |         |     |
|                                      | O. Photocopie scannée de votre carte d'étudiant                                                                                                    |              |         |     |
|                                      |                                                                                                    |              |         |     |
|                                      | SECTION 3 : NATIONALITÉ                                                                                                    |              |         |     |
|                                      | Quelle est votre nationalité ? :                                                                                                    |              |         |     |
|                                      | Sélectionner une valeur                                                                                                    |              |         |     |
|                                      | Suite                                                                                                    |              |         |     |
|                                      | Revenir à l'étane précédente Recommencer le formulaire                                                                                                    |              |         |     |
|                                      |                                                                                                    |              |         |     |
|                                      | Note sur la confidentialité des documents et la protection des données :                                                                                                    |              |         |     |
|                                      | Le programme Exemus Mundus - Maghreb - EMMAG protège la confidentialité et l'intégrité de vos documents. Nous vous garantissons qu'une fois déposés en ligne, vos documents ne seront pas consultables par des parsonnes teres. |              |         |     |
|                                      |                                                                                                    |              | 10.02   | _   |
| ಶ Démarrer 🖉 📑 🕻                     | 👔 😻 Formulaire 🔯 EMMAG - M ] 👯 SAP Logon   🞼 Liste des po   🗔 Accès simpli   🕎 Appel candi   🕎 Document 1   📮 🛽 🛱 🖉 🖻                                                                                                    | i K 🏱 🛱 🔍 os | 11/2013 | , 📼 |

- 7) Choisir l'université d'origine :
  - « l'Université Lyon 2 » si vous êtes inscrits à l'Université Lumière Lyon 2 au moment du dépôt de dossier de candidature.

| 🟮 Formulaire de can   | iidature EMMAG - Mozilla Firefox                                                                                                    |                      | _ 8 ×            |
|-----------------------|----------------------------------------------------------------------------------------------------|----------------------|------------------|
| Eichier Édition Affic | hage Historique Marque-pages Qutils 2                                                                                                    |                      |                  |
| 📙 🥙 Candidatures      | Formulaire de candidature EMMAG × +                                                                                                    |                      |                  |
| 🗲 🕙 emmag-mund        | us.eu/candidatures/index.php?action=section38idNationalite=10#section2                                                                                                    | . م                  |                  |
|                       | 1. CV en anglais (Voir ce document)     2. Copie du passport ou pièce d'identité     3. Lettre de motivation en anglais (une page maximum)     4. Relevés de notes depuis l'entrée à l'université (documents scannés)     5. Lettre(s) de recommendation (documents scannés)     6. Contenu des cours prévus dans votre université pour l'année de la mobilité     7. Contenu des cours prévus dans votre université pour l'année de la mobilité     8. Contrat d'études signé (Voir ce document)     9. Certificat de niveau de langue requis par l'offre académique     10. Photocopie scannée de votre carte d'étudiant |                      |                  |
|                       | SECTION 3 : NATIONALITÉ<br>Votre nationalité est : Française<br>SECTION 3b : GROUPE CIBLE                                                                                                    |                      |                  |
|                       | <ul> <li>Appartenez-vous au groupe 3 ? : NON</li> <li>Les candidats qui sont dans des situations particulièrement vulnérables, pour des raisons sociales ou politiques peuvent appartenir au groupe cible 3 (TG3).</li> <li>Les candidats de l'une des nationalités suivantes : Algérienne, Egyptienne, Libyenne, Marocaine, Tunisienne.</li> <li>Les candidats avant le statut de réfugié ou de demandeur d'asile, ou avant fait l'objet d'une expulsion non justifiée de l'université pour des raisons raciales, ethniques, religieuses, politiques, de genre ou d'orientation sexuelle.</li> </ul>                      |                      |                  |
|                       | SECTION 4 : UNIVERSITÉ D'ORTGINE<br>Dans quelle université êtes-vous actuellement inscrit(e) ? :                                                                                                    |                      |                  |
|                       | ULL2 - Université Lumière Lyon 2 (FRANCE)                                                                                                    |                      |                  |
|                       | Revenir à l'étape précédente Recommencer le formulaire                                                                                                    | _                    |                  |
|                       | Note sur la confidentiatité des documents et la protection des données :<br>La programme Exemus Mundus - Magineb - EMMAG protège la confidentialité et l'intégrité de vos documents. Nous vous garantissons qu'une fois déposés en ligne, vos documents ne seront pas consultables par<br>exemunes libres.                                                                                                    | des                  | -                |
| 🎝 Démarrer 🤅          | 🗧 💽 閿 Formulaire 🚫 Courrier ent 💭 SAP Logon 🕅 Isite des po 🕅 Accès simpl 🕅 Appel cand 🕅 Document 1 🗐 🖪                                                                                                    | 10 😰 K 🏱 🛱 🕀 10 05/1 | 0:06<br>1/2013 💻 |

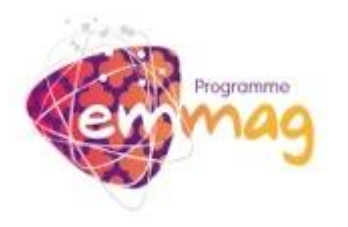

8) Choisir l'université d'accueil = université correspondant à l'offre académique que vous avez choisi.

| O Formulaire de candidature ENIMAG - Mozilla Firefox                                                                                                    |                       | _ 8            | × |
|----------------------------------------------------------------------------------------------------|-----------------------|----------------|---|
| Echier Éditon Affichage Historique Marque-pages Quilis 2                                                                                                    |                       |                |   |
| JI Candidatures X Dromulaire de candidature BMMAG X +                                                                                                    |                       |                |   |
| 侯 🕜 emmag-mundus.eu/candidatures/index.php?action=section48uaiD=38nomUniversiteAutre=8idPaysUniversiteAutre=#section3                                                                                                    | gle 🔎                 | + 1            | ĥ |
| 6. Contenu des cours prévus dans votre université pour l'année de la mobilité 7. Contenu des cours suivis les deux années précédentes (depuis l'entrée à l'université) 8. Contrat d'études signé (Voir ce document) 9. Certificat de niveau de langue requis par l'offre académique 10. Photocopie scannée de votre carte d'étudiant                                                                                                    |                       |                | • |
| SECTION 3 : NATIONALITÉ<br>Votre nationalité est : Française<br>SECTION 3b : GROUPE CIBLE<br>Appartenez-vous au groupe 3 ? : NON<br>Les candidats qui sont dans des situations particulièrement vulnérables, pour des raisons sociales ou politiques peuvent                                                                                                    |                       |                |   |
| appartenir au groupe cible 3 (TG3). Selectioner une valeur. Selectioner une valeur. U0 - Université d'Oran (ALGERIE) UMBB - Université d'Oran (ALGERIE) UABM - Université d'Abdelimité Benbadis, Mostaganem (ALGERIE) UABM - Université Abdelimité Benbadis, Mostaganem (ALGERIE) UE - Université Abdelimité Benbadis, Mostaganem (ALGERIE) UABM - Université Abdelimité Benbadis, Mostaganem (ALGERIE) UABM - Université Abdelimité Benbadis, Mostaganem (ALGERIE) UABM - Université Abdelimité Benbadis, Mostaganem (ALGERIE) UCA: Université Abdelimité Benbadis, Mostaganem (ALGERIE) UCA: UNIVERSITÉ Abdelimité Benbadis, Mostaganem (ALGERIE) UCA: UNIVERSITÉ Abdelimité Benbadis, Mostaganem (ALGERIE) UCA: UNIVERSITÉ Abdelimité Benbadis, Mostaganem (ALGERIE) UCA: UNIVERSITÉ Abdelimité Benbadis, Mostaganem (ALGERIE) UCA: UNIVERSITÉ Abdelimité Benbadis, Mostaganem (ALGERIE) UCA: UNIVERSITÉ Abdelimité Benbadis, Mostaganem (ALGERIE) UCA: UNIVERSITÉ Abdelimité Benbadis, Mostaganem (ALGERIE) UCA: UNIVERSITÉ Abdelimité Benbadis, Mostaganem (ALGERIE) UCA: UNIVERSITÉ Abdelimité Benbadis, Mostaganem (ALGERIE) UCA: UNIVERSITÉ Abdelimité Benbadis, Mostaganem (ALGERIE) UCA: UNIVERSITÉ Abdelimité |                       |                |   |
| UH2C - University Hassan II -Ain Chock- Casablanca (MAROC)<br>(UM - Université de Sfax (TUNISIE)<br>US - Université de Sfax (TUNISIE)<br>US - University Gousse (TUNISIE)<br>UH2C - University Hassan II -Ain Chock- Casablanca (MAROC)                                                                                                    |                       |                |   |
| Revenir à l'étape précédente Recommencer le formulaire                                                                                                    | ables per des         |                |   |
| 🖉 Démarrer 🔗 📇 💽 💽 Formulaire 🔇 Courrier ent 😡 SAP Logon 🔯 Liste des po 🔯 Accès simpli 🕅 Appel candi 🖤 Document 1 🛐                                                                                                    | <br>💆 💭 🖴 🍋 🏳 🛱 🗊 05/ | 0:10<br>1/2013 |   |

9) Choisir une offre académique correspondant à votre choix 1.

| 😜 Formulaire de candidature EMMAG -  | Mozilla Firefox                                                                                                    |                     |                       | ٥× |
|--------------------------------------|----------------------------------------------------------------------------------------------------|---------------------|-----------------------|----|
| Eichier Édition Affichage Historique | Marque-pages Qutils ?                                                                                                    |                     |                       |    |
| 📙 🥰 Candidatures                     | × Commulaire de candidature EMMAG × Communator estate des offres académiques par × +                                                                                                    |                     |                       |    |
| emmag-mundus.eu/candidatures/        | index.php?action=section58uaID1=15#5 🔂 🗸 Go                                                                                                    | ogle                | ۰ ا                   | ⋒  |
|                                      | 9. Certificat de niveau de langue requis par l'offre académique<br>10. Photocopie scannée de votre carte d'étudiant                                                                                                    |                     |                       | -  |
|                                      | SECTION 3 : NATIONALITÉ<br>Votre nationalité est : Française                                                                                                    |                     |                       |    |
|                                      | SECTION 3b : GROUPE CIBLE<br>Appartenez-vous au groupe 3 ? : NON                                                                                                    |                     |                       |    |
|                                      | Les candidats qui sont dans des situations particulièrement vulnérables, pour des raisons sociales ou politiques peuvent<br>appartenir au groupe cible 3 (TG3).                                                                                                    |                     |                       |    |
|                                      | <ul> <li>Les candidats de l'une des nationalités suivantes : Algérienne, Egyptienne, Libyenne, Marocaine, Tunisienne.</li> <li>Les candidats ayant le statut de réfugié ou de demandeur d'asile, ou ayant fait l'objet d'une expulsion non justifiée de<br/>l'université pour des raisons raciales, ethniques, religieuses, politiques, de genre ou d'orientation sexuelle.</li> </ul> |                     |                       |    |
|                                      | SECTION 4 : UNIVERSITÉ D'ORIGINE<br>Université d'origine : Université Lumière Lyon 2 (FRANCE)<br>Vous faites partie du groupe : 1                                                                                                    |                     |                       |    |
|                                      | SECTION 5 : UNIVERSITÉ D'ACCUEIL (CHOIX 1)<br>Université d'accueil #1 : Université Abdelmalek Essaâdi (MAROC)                                                                                                    |                     |                       |    |
|                                      | SECTION 5b : OFFRE ACADEMIQUE (CHOIX 1) Offre académiaue #1 :                                                                                                    |                     |                       |    |
|                                      | Sélectionner une valeur                                                                                                    |                     |                       |    |
|                                      | OA-2898 - L - Droit Privé/ Public Français(LEF)/Droit Arabe Privé/ Public(LEF)<br>Revenir à L'Étape précédente Recommencer le formulaire                                                                                                    |                     |                       |    |
|                                      | Note sur la confidentialità des documents et la protection des données :<br>La programme Essema Mundua - Maghietà - BMMAG protàge la confidentialità et l'indéptità de vos documenta. Nous vous genentasons qu'une fais déposés en ligne, vos documenta ne seront pas consu<br>personnes laveus.                                                                                       | itables par des     |                       | -  |
| 🖉 Démarrer 🤌 🚞 🖸                     | 📗 🥘 Formulaire 🧐 Courrier ent 🔀 SAP Logon 🕞 Liste des po 🕞 Accès simpli 🕎 Appel cand 🕎 Document 1                                                                                                    | 🛄 🖪 🗭 💿 🌾 P- (? 🖱 ( | ) 10:12<br>05/11/2013 | 3  |

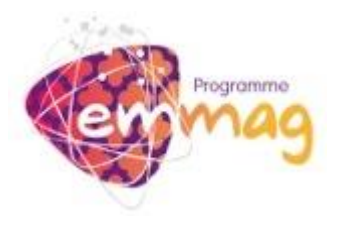

 Choisir une offre académique correspondant à votre choix 2. Si vous n'avez qu'un seul choix (c'est à dire que seule une université vous intéresse), vous devez saisir la même offre que dans le choix 1.

| 🕑 Forr   | nulaire de candidature EMM                  | IAG - Mozilla Firefox                                                                                                    | _ 8 ×                           |
|----------|---------------------------------------------|----------------------------------------------------------------------------------------------------|---------------------------------|
| Eichier  | Éditio <u>n A</u> ffichage <u>H</u> istorio | que Marque-pages Qu'ils 2                                                                                                    |                                 |
|          | 🖇 Candidatures                              | × Formulaire de candidature EMMAG × EMMAG Liste des offres académiques par × +                                                                                                    |                                 |
| <b>(</b> | emmag-mundus.eu/candidat.                   | ures/index.php?action=section5b&idOffer1=2898#section5 😭 🕫 Cogle                                                                                                    | ۹ 🖡 🤌                           |
|          |                                             | SECTION 3 : NATIONALITÉ SECTION 3 : NATIONALITÉ Votre nationalité est : Françoise SECTION 3 : COUPE CIBLE Appartenez-vous au groupe 3 ? : NON Les candidats qui sont dans des situations particulièrement vulnérables, pour des raisons sociales ou politiques peuvent appartenir au groupe cible 3 (TG3).  Les candidats d'une des nationalités suivantes : Algérienne, Egyptienne, Libyenne, Marocaine, Tunisienne.  Les candidats d'une des nationalités suivantes : Algérienne, Egyptienne, Libyenne, Marocaine, Tunisienne.  Les candidats ayant le statut de réfugié ou de demandeur d'asile, ou ayant fait l'objet d'une expulsion non justifiée de l'université pour des raisons raciales, ethniques, religieuses, politiques, de genre ou d'orientation sexuelle.  SECTION 1 : UNIVERSITÉ D'ORIGINE Université d'origine : Université Lumière Lyon 2 (FRANCE) Vous faites partie du groupe : 1 |                                 |
|          |                                             | SECTION 5 : UNIVERSITÉ D'ACCUEIL (CHOIX 1)         Université d'accueil #1 : Université Abdelmalek Essaàdi (MAROC)         SECTION 5 : OFFRE ACADEMIQUE (CHOIX 1)         Offre académique #1 : #0A-2898 - L - Droit Privé/ Public Français(LEF)/Droit Arabe Privé/ Public(LEF)         SECTION 6 : UNIVERSITÉ D'ACCUEIL (CHOIX 2)         Université d'accueil #2 :         UAE - Université d'accueil #2 :         UAE - Université Abdelmalek Essaàdi (MAROC) - 1 offre(s)          Suite         Revenir à l'étape précédente Recommencer le formulaire         Note au la confidentabilé des douverto et la protection des douvées :         La programme Branna Nuña Note vieu - EntMáñ probage la confidentabil der l'indeptid et vos documenta. Note vos graentasore qu'ure fois déposés en lipre, vos documenta ne seront pas consultates par des personnes feres.                             |                                 |
| 灯 Dén    | arrer <i>ര്</i> 🚞                           | 💽 😻 Formulaire 🧐 Courrier ent 📢 SAP Logon 🞼 Liste des po 🙀 Accès simpl 🕎 Appel cand 🕎 Document 1 🚍 😰 🐲                                                                                                    | K P 🛱 🔁 🗘 10:15<br>05/11/2013 🗖 |

11) Remplir les coordonnées personnelles. Attention !! Veuillez faire attention à remplir toutes les informations demandées. Il est essentiel de consulter régulièrement l'adresse mail indiquée !!

| 😺 Formulaire de candidature EMM/   | IG - Mozilla Firefox                                                                                                    |                                                                                 | _ 8 ×                        |
|------------------------------------|----------------------------------------------------------------------------------------------------|---------------------------------------------------------------------------------|------------------------------|
| Eichier Édition Affichage Historiq | ue <u>M</u> arque-pages <u>Q</u> utils <u>?</u>                                                                                                    |                                                                                 |                              |
| 11 Candidatures                    | × Formulaire de candidature EMMAG × EMMAG Liste des offres académiques par × +                                                                                                    |                                                                                 |                              |
| emmag-mundus.eu/candidatu          | es/index.php?action=section6b&idOffer2=2898#section6                                                                                                    | ☆ ♥ C Google                                                                    | ۹ 🖡                          |
| <u> </u>                           | SECTION 7 : INFORMATIONS PERSONNELLLES                                                                                                    |                                                                                 |                              |
|                                    | Sexe :                                                                                                    |                                                                                 |                              |
|                                    | C Maculin 🖲 Feminin                                                                                                    |                                                                                 |                              |
|                                    | Prénom :                                                                                                    |                                                                                 |                              |
|                                    | Petra 🗸                                                                                                    |                                                                                 |                              |
|                                    | Nom :                                                                                                    |                                                                                 |                              |
|                                    | JANOVSKA 🗸                                                                                                    |                                                                                 |                              |
|                                    | Adresse postale permanente :                                                                                                    |                                                                                 |                              |
|                                    | 16 quai Claude Bernard                                                                                                    |                                                                                 |                              |
|                                    | Code postal :                                                                                                    |                                                                                 |                              |
|                                    | 69007                                                                                                    |                                                                                 |                              |
|                                    | Ville :                                                                                                    |                                                                                 |                              |
|                                    | Lyon                                                                                                    |                                                                                 |                              |
|                                    | Pays :                                                                                                    |                                                                                 |                              |
|                                    | FRANCE                                                                                                    | ×                                                                               |                              |
|                                    | Attention, vous devez être sûr de pouvoir consulter la boite aux lettres correspondant<br>ci-dessous.<br>Vous allez recevoir un code de confirmation par mail (Cela peut prendre plus ou moins<br>messagerie). Ce code est requis à la section 8 pour continuer votre candidature. | à l'adresse électronique indiquée<br>de temps suivant la charge des serveurs de |                              |
|                                    | Adresse électronique :                                                                                                    |                                                                                 |                              |
|                                    | petra.janovska@univ-lyon2.fr                                                                                                    |                                                                                 |                              |
|                                    | Téléphone :                                                                                                    |                                                                                 | _                            |
|                                    | 04 78 69 71 89                                                                                                    |                                                                                 |                              |
|                                    | Date de naissance :                                                                                                    |                                                                                 | •                            |
| 🎝 Démarrer 🖉 🚞                     | 🕽 📴 Formulaire 🚳 Courrier ent 🧖 SAP Logon 🎼 Liste des po 📻 Accès simpl                                                                                                    | Appel candi 💓 Document 1 🖾 🚺 💌 🌾 🏱 🗊                                            | 9 🛍 () 10:19<br>05/11/2013 ⋿ |

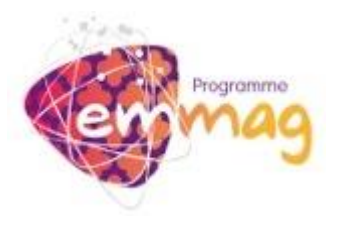

12) Une fois votre adresse mail saisie, vous allez recevoir un code de confirmation. Vous devez saisir ce code pour valider de nouveau votre adresse. Attention !! Il est très important de consulter votre adresse mail car c'est le moyen principal utilisé pour communiquer avec vous, tout se fera par cette voie uniquement !!!

| Cichier  | Édition Affebras Materia |                                                                                                    |            | _15            |         |
|----------|--------------------------|----------------------------------------------------------------------------------------------------|------------|----------------|---------|
| Eichier  | P Candidatana            |                                                                                                    |            |                |         |
|          | Candidatures             | Operation of the second stature beinnage     A Teleminage of candidature beinnage                                                                                                    |            | -              |         |
| <u>(</u> | emmag-mundus.eu/candida  | tures/index.php?action=section78sexe=F8prenom=Detra8nom=JANO/SKA8adresse=16+qual+Claude+Bernard8codePostal=690078vill=Lyon8idPays=1 🏠 🛡 🛛 🔯 🔹 Google                                                                                                    | ٩          | ÷              | A       |
|          |                          | SECTION 5 : UNIVERSITÉ D'ACCUEIL (CHOIX 1)                                                                                                    |            |                | <b></b> |
|          |                          | Université d'accueil #1 : Université Abdelmalek Essaâdi (MAROC)                                                                                                    |            |                |         |
|          |                          | SECTION 5b : OFFRE ACADEMIQUE (CHOIX 1)                                                                                                    |            |                |         |
|          |                          | Offre académique #1 : #OA-2898 - L - Droit Privé/ Public Français(LEF)/Droit Arabe Privé/ Public(LEF)                                                                                                    |            |                |         |
|          |                          | SECTION 6 : UNIVERSITÉ D'ACCUEIL (CHOIX 2)                                                                                                    |            |                |         |
|          |                          | Université d'accueil #2 : Université Abdelmalek Essaâdi (MAROC)                                                                                                    |            |                |         |
|          |                          | SECTION 6b : OFFRE ACADEMIQUE (CHOIX 2)                                                                                                    |            |                |         |
|          |                          | Sujet de recherche #2 : #OA-2898 - L - Droit Privé/ Public Français(LEF)/Droit Arabe Privé/ Public(LEF)                                                                                                    |            |                |         |
|          |                          | SECTION 7 : INFORMATIONS PERSONNELLLES                                                                                                    |            |                |         |
|          |                          | Vous êtes s le defai JANOVSKA (Sexe : F)                                                                                                    |            |                |         |
|          |                          | Vola etes he e : 03/17/2015 (main do invenime 2015)<br>Vola etes he e : 03/17/2015 (main do invenime 2015)                                                                                                    |            |                |         |
|          |                          | Votre adresse électronique es : petulka.j@gmail.com                                                                                                    |            |                |         |
|          |                          | SECTION 8 : CODE DE VALIDATION D'ADRESSE MAIL                                                                                                    |            |                |         |
|          |                          | Envoi d'un message vers [petulka.j@gmail.com]                                                                                                    |            |                |         |
|          |                          | Nous devons être sûr que vous pouvez lire les messages envoyés à l'adresse mail <b>[petulka.j@gmail.com]</b> .<br>Entrer le code que vous avez reçu par mail pour continuer votre candidature à une bourse EMMAG.                                                                                                 |            |                |         |
|          |                          | Ce message a été envoyé 1 fois.                                                                                                    |            |                |         |
|          |                          | Code :                                                                                                    |            |                |         |
|          |                          | 52192F571E361C9E2AFB9AC760F64BB086AE74B4                                                                                                    |            |                |         |
|          |                          | Suite                                                                                                    |            |                |         |
|          |                          | Revenir à l'étape précédente Recommencer le formulaire                                                                                                    |            |                |         |
|          |                          | Note sur la confidentialité des documents et la protection des données :<br>La programme Essenta Munda - Negliteb - EMMAG protége la confidentialité et l'intégrité de vos documents. Nous vous garantissons qu'une fois déposés en ligne, vos documents ne seront pas consultables par des<br>pessionnes terces. |            |                | _       |
| 灯 Dén    | arrer 🤌 🚞                | 💽 🕘 Formulaire 🚳 Consortum 🧖 SAP Logon 🕞 Liste des po 🕞 Accès smpl 🕎 Appel cand 🕎 Document 1 📮 👩 😰 🕷 🏳 🛱 🗐 🛈                                                                                                    | 10<br>05/1 | 0:58<br>1/2013 | , 📼     |

13) Confirmer votre candidature en cochant « Je confirme ma candidature ».

| e Forn      | nulaire de candidature EM               | IMAG - Piozilia Firetox                                                                                                    |           | -10              | 킨즈  |
|-------------|-----------------------------------------|----------------------------------------------------------------------------------------------------|-----------|------------------|-----|
| Eichier     | Edition <u>A</u> ffichage <u>H</u> isto | orique Marque-pages Qubis 2                                                                                                    |           |                  |     |
| <u>li</u> < | 💝 Candidatures                          | Formulaire de candidature EMMAG      × MEMMAG : Code de validation d'adresse m × +                                                                                                    |           |                  |     |
| (           | emmag-mundus.eu/candida                 | atures/index.php?action=section8&code=52192F571E361C9E2AFB9AC760F648B086AE7#84#section7                                                                                                    | P         | +                | 俞   |
|             |                                         | Universite d'accueil #1 : Universite Abdelmalek Essadi (MAROC)                                                                                                    |           |                  |     |
|             |                                         |                                                                                                    |           |                  | _   |
|             |                                         | SECTION 55 : OFFRE ACADEMIQUE (CHOIX 1)                                                                                                    |           |                  |     |
|             |                                         | Offre academique #1: #0A-2898 - L - Droit Prive/ Public Français(LEF)/Droit Arabe Prive/ Public(LEF)                                                                                                    |           |                  |     |
|             |                                         | SECTION 6 : UNIVERSITÉ D'ACCUEIL (CHOIX 2)                                                                                                    |           |                  |     |
|             |                                         | Université d'accueil #2 : Université Abdelmalek Essaâdi (MAROC)                                                                                                    |           |                  |     |
|             |                                         | SECTION 66 - DEEDE ACADEMIDUE (CHOTY 2)                                                                                                    |           |                  |     |
|             |                                         | Suci de recherche #2 : #0A-2898 - L - Droit Privé/ Public Francais(LEF)/Droit Arabe Privé/ Public(LEF)                                                                                                    |           |                  |     |
|             |                                         |                                                                                                    |           |                  |     |
|             |                                         | SECTION 7 : INFORMATIONS PERSONNELLLES                                                                                                    |           |                  |     |
|             |                                         | Vous êtes : Petra JANOVSKA (Sexe : F)<br>Vous êtes nê le : 05/11/2013 (Mardi 05 povembre 2013)                                                                                                    |           |                  |     |
|             |                                         | Vous habitez : 16 quai Claude Bernard 69007 Lyon (FRANCE)                                                                                                    |           |                  |     |
|             |                                         | Votre adresse électronique es : petulka.j@gmail.com                                                                                                    |           |                  |     |
|             |                                         | SECTION 8 : CODE DE VALIDATION D'ADRESSE MAIL                                                                                                    |           |                  |     |
|             |                                         | Votre adresse mail est valide (petulka.j@gmail.com).                                                                                                    |           |                  |     |
|             |                                         | SECTION 9 : CONFIRMATION DE CANDIDATURE                                                                                                    |           |                  |     |
|             |                                         | Votre candidature est sur le point d'être enregistrée                                                                                                    |           |                  |     |
|             |                                         | ATTENTION, toute fausse déclaration peut entrainer l'exclusion du candidat.                                                                                                    |           |                  |     |
|             |                                         | Nous vous invitons donc à bien vérifier les informations saisies avant la validation de votre dossier.                                                                                                    |           |                  |     |
|             |                                         | Confirmer votre candidature :                                                                                                    |           |                  |     |
|             |                                         | I ge confirme ma candidature.                                                                                                    |           |                  |     |
|             |                                         | Confirmer votre candidature                                                                                                    |           |                  |     |
|             |                                         | Revenir à l'étape précédente Recommencer le formulaire                                                                                                    |           |                  |     |
|             |                                         |                                                                                                    |           |                  |     |
|             |                                         | Note sur la confidentialité des documents et la protection des documents.<br>La anamage formance Mandella Mandella Mandella autoritation de la confidentialité et l'administré de la confidentialité de la confidentialité de la confidentia |           |                  |     |
|             |                                         | propose lates.                                                                                                    |           |                  | -   |
| 灯 Dén       | narrer 🩋 🚞                              | 💽 🕘 Formulaire de can 🚳 Consortum meeting E 院 SAP Logon 720 (Dista 🔐 Appel candidatures E 🔐 Document 1 - Microsof 📃 😰 😰 🛎 😕 🖗 🖗                                                                                                    | ))<br>05/ | 10:59<br>/11/201 | , 🗖 |

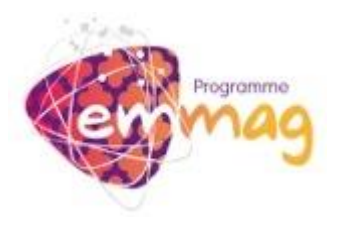

14) Une fois votre candidature validée, vous allez voir un message avec le numéro de votre dossier. Dans le même temps vous allez recevoir votre identifiant et votre mot de passe sur votre adresse mail :

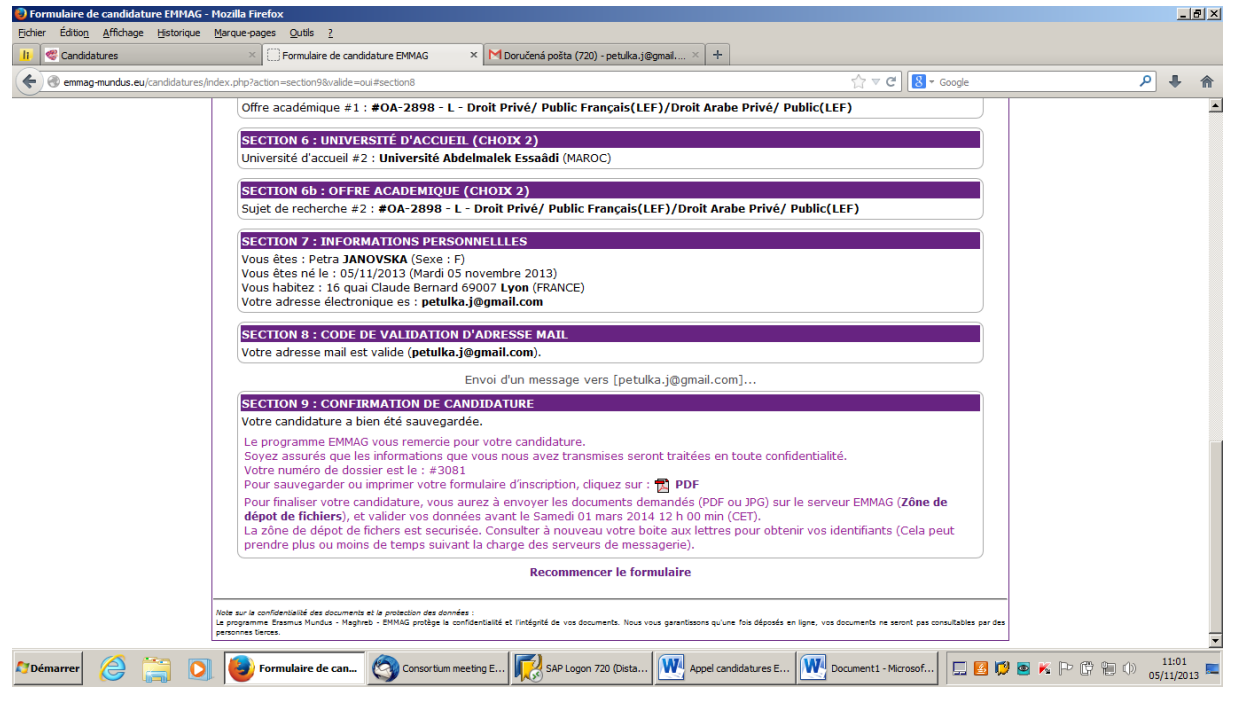

15) Télécharger votre candidature PDF.

| 🛃 Fo               | ormulaire de candidature EMMAG                   | - Mozilla Firefox                                                                                                    | _ <u>-</u>          |
|--------------------|--------------------------------------------------|----------------------------------------------------------------------------------------------------|---------------------|
| Eichi              | er Éditio <u>n A</u> ffichage <u>H</u> istorique | Marque-pages Quils 2                                                                                                    |                     |
| <mark>-li</mark> - | Candidatures                                     | 🛛 🖓 🖓 Formulaire de candidature EMMAG 🛛 × M Doručená pošta (721) - petulka j@gmal × 🛛 +                                                                                                    |                     |
| ¢                  | emmag-mundus.eu/candidatures                     | /Index.php?action=section98valide=oui≠section8                                                                                                    | ۶ 🖡                 |
| ¢                  | <u>_</u> <u> </u>                                | Witted physical product witted witted wit | <br><br>            |
|                    |                                                  | Le programme creames nuncus - regimes - cinnue procese la contoenceixe et l'integrite de vos documents, nous vous garantissons qu'une fois déposés en ligne, vos documents ne seront pas consultables par des<br>personnes Berces.                                                                                                    | •                   |
| A D                | émarrer 🙋 🚞 🖸                                    | 👔 📵 Formulaire de 🚳 Consortum mee 🔀 SAP Logon 720 🕅 MApel candidatu 🕅 Document 1 - M 🕎 EMMAG-dossier 🗔 🔯 😰 🗷 🕞 🛱                                                                                                    | 11:03<br>05/11/2013 |

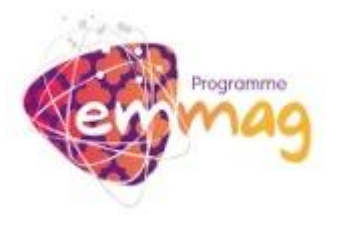

| Fichier Ed     | -dossier-3<br>lition Affich                               | 3081.pdf -<br>hage Fené | Adobe Reader<br>être Aide       |                                                                                                 | <u>- 8 ×</u><br>× |  |  |  |
|----------------|-----------------------------------------------------------|-------------------------|---------------------------------|-------------------------------------------------------------------------------------------------|-------------------|--|--|--|
| 4              | ) 🍙 [                                                     | -                       |                                 | 3% 🔽 📙 🕃 🦻 🕼 Commen                                                                             | taire             |  |  |  |
|                | -                                                         |                         | Programe                        | Dossier de bourse EMMAG Dossier #3081                                                           | -                 |  |  |  |
|                |                                                           |                         | * ·                             | INFORMATIONS PERSONNELLLES                                                                      |                   |  |  |  |
|                | Sexe :   F                                                |                         |                                 |                                                                                                 |                   |  |  |  |
|                |                                                           |                         | Prénom : Petra                  |                                                                                                 |                   |  |  |  |
|                |                                                           |                         | Nom :                           | JANOVSKA                                                                                        |                   |  |  |  |
|                |                                                           |                         | Adresse postale<br>permanente : | 16 quai Claude Bernard                                                                          |                   |  |  |  |
|                |                                                           |                         | Code postal :                   | 69007                                                                                           |                   |  |  |  |
|                |                                                           |                         | Ville :                         | LYON                                                                                            |                   |  |  |  |
|                |                                                           |                         | Pavs :                          | FRANCE                                                                                          |                   |  |  |  |
|                |                                                           |                         | Nationalité :                   | Francaise                                                                                       |                   |  |  |  |
|                |                                                           |                         | Adresse électronique :          | petulka.j@gmail.com                                                                             |                   |  |  |  |
|                |                                                           |                         | Date de naissance :             | 05/11/2013 (Mardi 05 novembre 2013)                                                             |                   |  |  |  |
|                |                                                           | L                       |                                 |                                                                                                 |                   |  |  |  |
|                | UNIVERSITÉ D'ORIGINE                                      |                         |                                 |                                                                                                 |                   |  |  |  |
|                | Université d'origine : Université Lumière Lyon 2 (FRANCE) |                         |                                 |                                                                                                 |                   |  |  |  |
|                |                                                           |                         |                                 | ·                                                                                               |                   |  |  |  |
|                |                                                           |                         |                                 | MOBILITÉ                                                                                        | -                 |  |  |  |
| <b>Ø</b> Démar | rer 🌔                                                     | ş                       | 👔 💽 🍓 Formulaire de c 🧐 Consor  | tium mee 🔣 SAP Logon 720 🕅 Appel candidatu 💓 Document 1 - M 🧖 EMMAG-dossi. 🗐 🖉 😻 K 🏱 🛱 🗐 🕠 11:0 | 3<br>2013 📼       |  |  |  |

16) Pour finaliser votre candidature vous devez télécharger les documents demandés. Cliquez sur la « Zone de dépôt de fichiers » (Une nouvelle fenêtre apparaîtra).

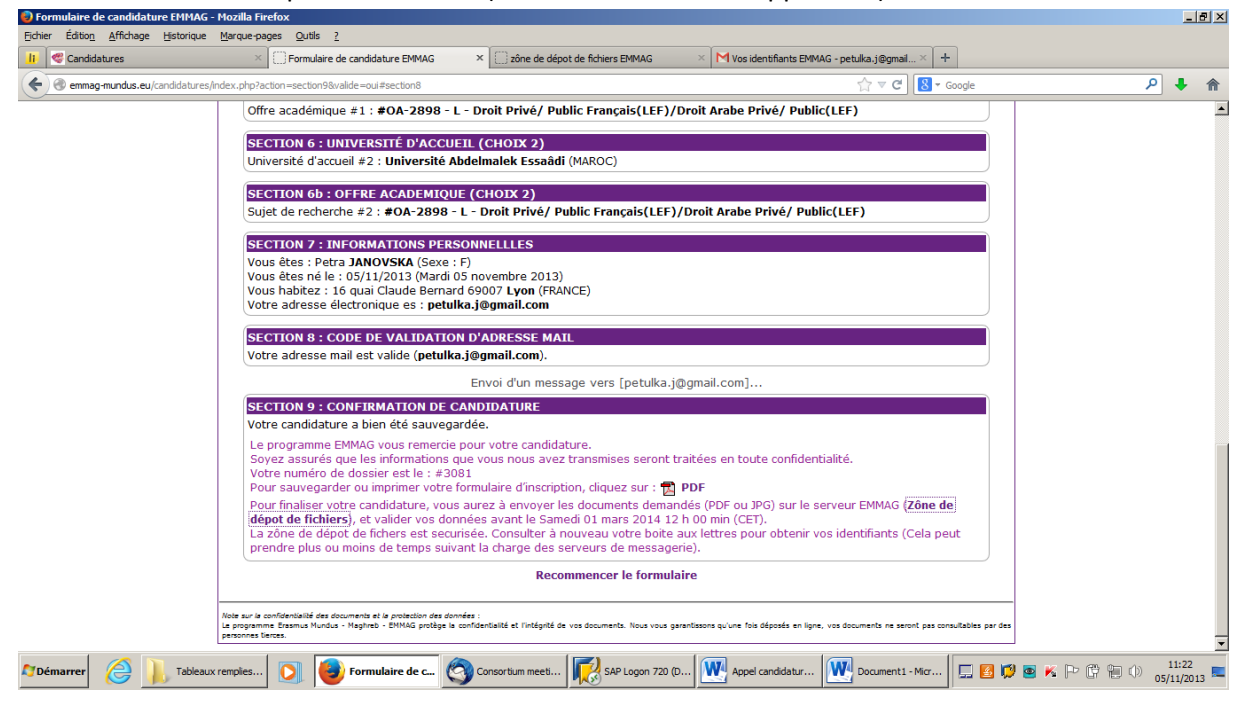

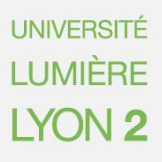

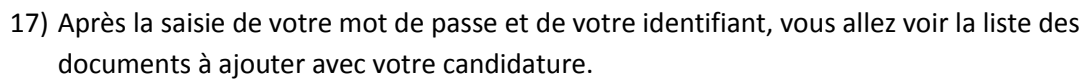

rogramme

| 🛑 zône de dépot de fichiers EMMAG - I | Mozilla Firefox                                                                                     |                                                      |                  |                            |                          |                     |        | _ 8      | × |
|---------------------------------------|----------------------------------------------------------------------------------------------------|------------------------------------------------------|------------------|----------------------------|--------------------------|---------------------|--------|----------|---|
| Eichier Édition Affichage Historique  | Marque-pages Outils ?                                                                               |                                                      |                  |                            |                          |                     |        |          |   |
| 📙 🥰 Candidatures                      | × Formulaire de candidature EMMAG                                                                   | × Zône de dépot de fich                              | hiers EMMAG      | × M Vos identifiants EMMA  | .G - petulka.j@gmail × 🕂 |                     |        |          |   |
| + https://ssl6.ovh.net/~emma          | gmun/candidatures/depot.php                                                                         |                                                      |                  |                            | ☆ マ C 🚷 - Goog           | le .                | P 1    | <b>1</b> | ĥ |
|                                       |                                                                                                    | ⊐ôno do dónot d                                      | da fiabia        |                            |                          |                     |        |          | • |
|                                       |                                                                                                    | Zulle de deput                                       |                  |                            |                          |                     |        |          |   |
|                                       |                                                                                                    |                                                      | 3                |                            |                          |                     |        |          |   |
|                                       | Petra JANOVSKA [ID:3081]                                                                            |                                                      | Mon d            | lossier                    | Petra JANOVS             | KA 😰                |        |          |   |
|                                       | Fichier 🔺                                                                                           | Taille                                               | Туре             | Date                       | Actions                  |                     |        |          |   |
|                                       |                                                                                                    | -                                                    |                  |                            |                          |                     |        |          |   |
|                                       |                                                                                                    |                                                      |                  |                            |                          |                     |        |          |   |
|                                       |                                                                                                    | Untre dossier                                        | n'est oa         | s ualidé !                 |                          |                     |        |          |   |
|                                       |                                                                                                    |                                                      |                  |                            |                          |                     |        |          |   |
|                                       |                                                                                                    | Info                                                 | rmation :        |                            |                          |                     |        |          |   |
|                                       | Vous devez obligatoirement valider votre dossier                                                    |                                                      |                  |                            |                          |                     |        |          |   |
|                                       | avant le Samedi d'i mars 2014 12 h 00 min (CET)<br>pour que votre candidature soit prise en compte. |                                                      |                  |                            |                          |                     |        |          |   |
|                                       |                                                                                                    |                                                      |                  |                            |                          |                     |        |          |   |
|                                       | Liste des documents requis (0/10)                                                                   |                                                      |                  |                            |                          |                     |        |          |   |
|                                       |                                                                                                    |                                                      |                  |                            |                          |                     |        |          |   |
|                                       |                                                                                                    | Uotre dossier n                                      | n'est pas c      | omplet !                   |                          |                     |        |          |   |
|                                       |                                                                                                    | ATTENTION ! Only PDF,                                | JPG, or TXT fi   | les are allowed.           |                          |                     |        |          |   |
|                                       | Use i                                                                                               |                                                      |                  |                            |                          |                     |        |          |   |
|                                       | Anouveau fichier (Max. 1 Mo)                                                                        |                                                      |                  |                            |                          |                     |        |          |   |
|                                       | Certificat de niveau de langue requ                                                                 | uis par l'offre académique                           | Parcourir        | Aucun fichier sélectionné. | Envoyer                  |                     |        |          |   |
|                                       | Contenu des cours prévus dans votre                                                                 | université pour l'année d<br>la mobilité             | Parcourir_       | Aucun fichier sélectionné. | Envoyer                  |                     |        |          |   |
|                                       | Contenu des cours suivis les deux a                                                                 | nnées précédentes (depui<br>l'entrée à l'université) | Parcourir        | Aucun fichier sélectionné. | Envoyer                  |                     |        |          |   |
|                                       |                                                                                                    |                                                      |                  |                            |                          |                     | 110    | 23       | - |
| Tableaux                              | remplies 🜔 🔮 zône de dépot 🤇                                                                        | S Consortium meeti                                   | SAP Logon 720 (D | Appel candidatur           | Document1 - Micr         | . 🛃 📢 🔤 🌾 P- 🛱 🐂 () | 05/11/ | /2013    | - |

18) Une fois tous les dossiers téléchargés et envoyés, vous allez pouvoir imprimer votre candidature complète.

| 😜 zône de dépot de fichiers EMN | MAG - Mozilla Firefox                              |                   |                        |                              |                            |                 | _ 8     | ×        |
|---------------------------------|----------------------------------------------------|-------------------|------------------------|------------------------------|----------------------------|-----------------|---------|----------|
| Eichier Édition Affichage Histo | orique <u>Marque-pages</u> <u>O</u> utils <u>?</u> |                   |                        |                              |                            |                 |         |          |
| 📙 🥰 Candidatures                | × Formulaire de candidature EMMAG                  | × zône de dépot d | le fichiers EMMAG      | × M Vos identifiants EMMAG - | petulka.j@gmail × +        |                 |         |          |
| + https://ssl6.ovh.net/~emr     | magmun/candidatures/depot.php                      |                   |                        |                              | ☆ マ C 🛛 🛛 - Google         | ٩               | + 1     | ĥ        |
| <u> </u>                        |                                                    | Envoi d'un mossad | o vors [potulka j@g    | mail.com]                    |                            |                 |         | <b>^</b> |
|                                 | _                                                  |                   | e vers (peruka.j@g     |                              |                            |                 |         |          |
|                                 | Ζ                                                  | one oe oept       | ot de fichiers         | EIIIIIMU                     |                            |                 |         |          |
|                                 |                                                    |                   |                        |                              |                            |                 |         |          |
|                                 | Petra JANOVSKA [ID:3081]                           |                   | Mon dos                | sier                         | Petra JANOVSKA 🙆           |                 |         |          |
|                                 | Fichier 🔺                                          | Taille            | Туре                   | Date                         | Actions                    |                 |         |          |
|                                 | 🔂 emmag_essai.pdf                                  | 2.57 Ko           | fichier : PDF-1.4      | 05/11/2013 11:28             | iii 🗙 📥                    |                 |         |          |
|                                 | 🔁 emmag_essai3copie.pdf                            | 2.55 Ko           | fichier : PDF-1.4      | 05/11/2013 11:31             | 📺 🗙 📥                      |                 |         |          |
|                                 | 🔂 emmag_essaicopie.pdf                             | 2.55 Ko           | fichier : PDF-1.4      | 05/11/2013 11:30             | iii 🗙 📥                    |                 |         |          |
|                                 | 🔁 emmag_essaicopie_(2).pdf                         | 2.57 Ko           | fichier : PDF-1.4      | 05/11/2013 11:32             | 🖀 🗙 📥                      |                 |         |          |
|                                 | 🔁 emmag_essaicopie_(3).pdf                         | 2.57 Ko           | fichier : PDF-1.4      | 05/11/2013 11:32             | 💣 🗙 📥                      |                 |         |          |
|                                 | 🔁 emmag_essaicopie_(4).pdf                         | 2.57 Ko           | fichier : PDF-1.4      | 05/11/2013 11:33             | 🖀 🗙 📥                      |                 |         |          |
|                                 | aemmag_essaicopie_(5).pdf                          | 2.57 Ko           | fichier : PDF-1.4      | 05/11/2013 11:33             | iii 🗙 📥                    |                 |         |          |
|                                 | 🔁 emmag_essaicopie_(6).pdf                         | 2.57 Ko           | fichier : PDF-1.4      | 05/11/2013 11:33             | 💣 🗙 📥                      |                 |         |          |
|                                 | 🔁 emmag_essaicopie_(8).pdf                         | 2.57 Ko           | fichier : PDF-1.4      | 05/11/2013 11:33             | iii 🗙 📥                    |                 |         | _        |
|                                 | 🔁 emmag_essaicopie_(9).pdf                         | 2.57 Ko           | fichier : PDF-1.4      | 05/11/2013 11:33             | 📺 🗙 📥                      |                 |         |          |
|                                 |                                                    | 25.64 Ko          |                        |                              |                            |                 |         |          |
|                                 | l                                                  | lotre dossie      | er n'est pas           | ualidé !                     |                            |                 |         |          |
|                                 |                                                    |                   |                        |                              |                            |                 |         |          |
|                                 |                                                    | I                 | nformation :           |                              |                            |                 |         |          |
|                                 |                                                    | Vous devez obliga | toirement valider vo   | tre dossier                  |                            |                 |         |          |
|                                 |                                                    | pour que votre ca | ndidature soit prise ( | en compte.                   |                            |                 |         |          |
|                                 |                                                    |                   |                        |                              |                            |                 |         |          |
|                                 | Lis                                                | te des docu       | iments requ            | is (10/10)                   |                            |                 |         | -        |
| •                               |                                                    | 1                 | -                      |                              |                            |                 | 11-34   | ÷        |
| 灯 Démarrer 🛛 🦯 📜 Ti             | Tableaux remplies 🚺 🥌 zône de dépot 🧐              | Consortium meeti  | SAP Logon 720 (D       | Appel candidatur             | 🚩 Document1 - Micr 🛛 🛄 🤮 🂭 | · 🔤 🕺 🗠 🛱 🗐 👘 👘 | 11/2012 |          |

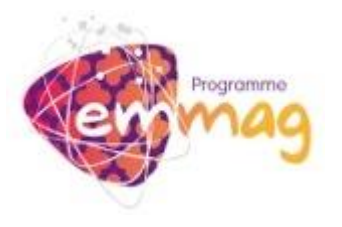

| 🔁 EMMAG-do        | ssier-3081-1.p       | df - Adobe Reader         |                                                                                 | _ 8 ×                             |  |  |  |  |  |
|-------------------|----------------------|---------------------------|---------------------------------------------------------------------------------|-----------------------------------|--|--|--|--|--|
| Fichier Edition   | Affichage Fer        | nêtre Aide                |                                                                                 | ×                                 |  |  |  |  |  |
| ۵ 🕼 😓             | 🌳 🗎 🖨                |                           | 13% 🔹 🔚 🔛 🔗 🐶 🛃 Outik                                                           | Commentaire                       |  |  |  |  |  |
|                   |                      | Nationalité :             | Française                                                                       |                                   |  |  |  |  |  |
|                   |                      | Adresse électronique :    | petulka.j@gmail.com                                                             | ur Outils pour<br>les fichiers au |  |  |  |  |  |
|                   |                      | Date de naissance :       | 05/11/2013 (Mardi 05 novembre 2013)                                             | DF.                               |  |  |  |  |  |
|                   |                      |                           |                                                                                 |                                   |  |  |  |  |  |
|                   | UNIVERSITÉ D'ORIGINE |                           |                                                                                 |                                   |  |  |  |  |  |
|                   |                      | Université d'origine :    | Université Lumière Lyon 2 (FRANCE)                                              |                                   |  |  |  |  |  |
|                   |                      |                           |                                                                                 |                                   |  |  |  |  |  |
|                   |                      |                           | MOBILITÉ                                                                        |                                   |  |  |  |  |  |
|                   |                      | Niveau de mobilité :      | Licence                                                                         |                                   |  |  |  |  |  |
|                   |                      | Domaine d'études :        | 10 Droit                                                                        |                                   |  |  |  |  |  |
|                   |                      | Discipline d'études :     | 10.2 Droit international                                                        |                                   |  |  |  |  |  |
|                   |                      | Université d'accueil #1 : | Université Abdelmalek Essaâdi (MAROC)                                           |                                   |  |  |  |  |  |
|                   |                      | Offre académique #1 :     | #OA-2898 - L - Droit Privé/ Public Français(LEF)/Droit Arabe Privé/ Public(LEF) |                                   |  |  |  |  |  |
|                   |                      | Université d'accueil #2 : | Université Abdelmalek Essaâdi (MAROC)                                           |                                   |  |  |  |  |  |
|                   |                      | Offre académique #2 :     | #OA-2898 - L - Droit Privé/ Public Français(LEF)/Droit Arabe Privé/ Public(LEF) |                                   |  |  |  |  |  |
|                   |                      |                           |                                                                                 |                                   |  |  |  |  |  |
|                   |                      |                           | AUTRES INFORMATIONS                                                             |                                   |  |  |  |  |  |
|                   |                      | Mobilité :                | de l'Europe vers le Maghreb et l'Egypte                                         |                                   |  |  |  |  |  |
|                   |                      | Groupe de candidats :     | 1                                                                               |                                   |  |  |  |  |  |
|                   |                      | Date d'inscription :      | Mardi 05 novembre 2013 11 h 00 min (CET)                                        |                                   |  |  |  |  |  |
|                   |                      | Date de validation :      | Ce dossier n'a pas été validé !                                                 |                                   |  |  |  |  |  |
|                   |                      | Complet :                 | OUI ((10/10 documents dont 10/10 obligatoires))                                 |                                   |  |  |  |  |  |
|                   |                      |                           |                                                                                 |                                   |  |  |  |  |  |
|                   |                      |                           |                                                                                 | -                                 |  |  |  |  |  |
| <b>Ø</b> Démarrer | 8                    | Tableaux rem              | Soconsortum m 🔀 SAP Logon 7 💹 Appel candid 💓 Document 1  EMMAG-dos 🗔 👩 💌 K 🕞 🛱  | 11:36<br>05/11/2013               |  |  |  |  |  |

 19) Votre candidature doit être validée avant la date limite, mais pas nécessairement au moment du dépôt de votre candidature !!! Vous avez la possibilité de modifier les informations ou les documents avant cette date et <u>avant la validation de votre candidature</u> !!! Attention !! Seules les candidatures validées seront prises en compte par les universités d'accueil et par le comité de sélection !!!

| 😜 zône de dépot de fichiers EMMAG - I     | Mozilla Firefox                                                                   |                                                                                                   |                                                                                                    |                                                                 |                        |                | _                 | Ð ×  |
|-------------------------------------------|-----------------------------------------------------------------------------------|---------------------------------------------------------------------------------------------------|----------------------------------------------------------------------------------------------------|-----------------------------------------------------------------|------------------------|----------------|-------------------|------|
| Eichier Édition Affichage Historique      | Marque-pages Qutils ?                                                             |                                                                                                   |                                                                                                    |                                                                 |                        |                |                   |      |
| 📙 🥰 Candidatures                          | × Eormulaire de candidature EMMAG                                                 | × Zône de dépot d                                                                                 | le fichiers EMMAG                                                                                                    | × M Votre dossier EMMAG es                                      | st complet - petul × + |                |                   |      |
| + https://ssl6.ovh.net/~emmagmum          | n/candidatures/depot.php                                                          |                                                                                                   |                                                                                                    |                                                                 | ☆ マ C 🛿 🛪 Google       | \$             | P 🕂               | â    |
| $\sim$                                    | Menned_coorcobic_(c)iba                                                           | 2.37 KU                                                                                           | nomer . FDI-1.4                                                                                                    | 03/11/2013 11.32                                                |                        |                | _                 |      |
|                                           | 🔂 emmag_essaicopie_(3).pdf                                                        | 2.57 Ko                                                                                           | fichier : PDF-1.4                                                                                                    | 05/11/2013 11:32                                                | 📺 🗙 📥                  |                |                   | _    |
|                                           | 🛃 emmag_essaicopie_(4).pdf                                                        | 2.57 Ko                                                                                           | fichier : PDF-1.4                                                                                                    | 05/11/2013 11:33                                                | 📺 🗙 📥                  |                |                   |      |
|                                           | 🔂 emmag_essaicopie_(5).pdf                                                        | 2.57 Ko                                                                                           | fichier : PDF-1.4                                                                                                    | 05/11/2013 11:33                                                | i 🗙 📥                  |                |                   |      |
|                                           | 🛃 emmag_essaicopie_(6).pdf                                                        | 2.57 Ko                                                                                           | fichier : PDF-1.4                                                                                                    | 05/11/2013 11:33                                                | i 🗙 者                  |                |                   |      |
|                                           | 🗖 emmag_essaicopie_(8).pdf                                                        | 2.57 Ko                                                                                           | fichier : PDF-1.4                                                                                                    | 05/11/2013 11:33                                                | i 🛛 🕅 🗙 📥              |                |                   |      |
|                                           | 🔁 emmag_essaicopie_(9).pdf                                                        | 2.57 Ko                                                                                           | fichier : PDF-1.4                                                                                                    | 05/11/2013 11:33                                                | 🗃 🗙 📥                  |                |                   |      |
|                                           |                                                                                   | 25.64 Ko                                                                                          |                                                                                                    |                                                                 |                        |                |                   |      |
|                                           | L<br>Vous auez fourni tous l                                                      | Uotre dossie<br>T<br>Vous devez obliga<br>avant le Samedi c<br>pour que votre ca<br>iste des docu | er n'est pas<br>nformation :<br>toirement <u>valider vo</u><br>11 mars 2014 12 h 00<br>indidature soit prise o<br>uments requ<br>s demandés | ualidé !<br>tre dossier<br>(Valder votre dossier)<br>is (10/10) |                        |                |                   |      |
|                                           |                                                                                   |                                                                                                   |                                                                                                    | _                                                               |                        |                |                   |      |
|                                           |                                                                                   | /ous pouvez sauvegard                                                                             | er/imprimer votre do                                                                                                    | ssier en PDF 🔀                                                  |                        |                |                   |      |
|                                           | 🐴 Nouveau fichier (Max. 1 Mo)                                                     |                                                                                                   |                                                                                                    |                                                                 |                        |                |                   |      |
|                                           | Certificat de niveau de langue req                                                | uis par l'offre académi                                                                           | i <b>que :</b> emmag_essai.;                                                                                                    | odf                                                             |                        | 1              |                   |      |
|                                           | Contenu des cours prévus dans votre                                               | e université pour l'anne<br>la mob                                                                | ée de<br>ilité :                                                                                                    | copie.pdf                                                       |                        | ]              |                   |      |
| https://ssl6.ovh.net/~emmagmun/candidatur | Contenu des cours suivis les deux a<br>res/depot.php?action=valideDossier&id=3081 | années précédentes (de<br>l'entrée à l'univers                                                    | epuis<br>ité) :                                                                                                    | 3copie.pdf                                                      |                        | ]              |                   | Ŧ    |
| Démarrer 🤗 📙 Tableaux                     | x remplies 🚺 🍯 zône de dépot (                                                    | Consortium meeti                                                                                  | SAP Logon 720 (D                                                                                                    | Appel candidatur                                                | Document1 - Micr       | ) 🖻 K P 🛱 🗑 () | 11:37<br>05/11/20 | 13 🔳 |

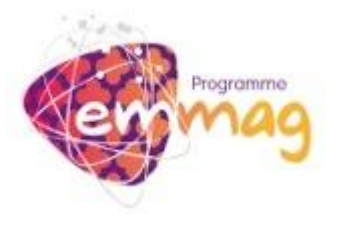

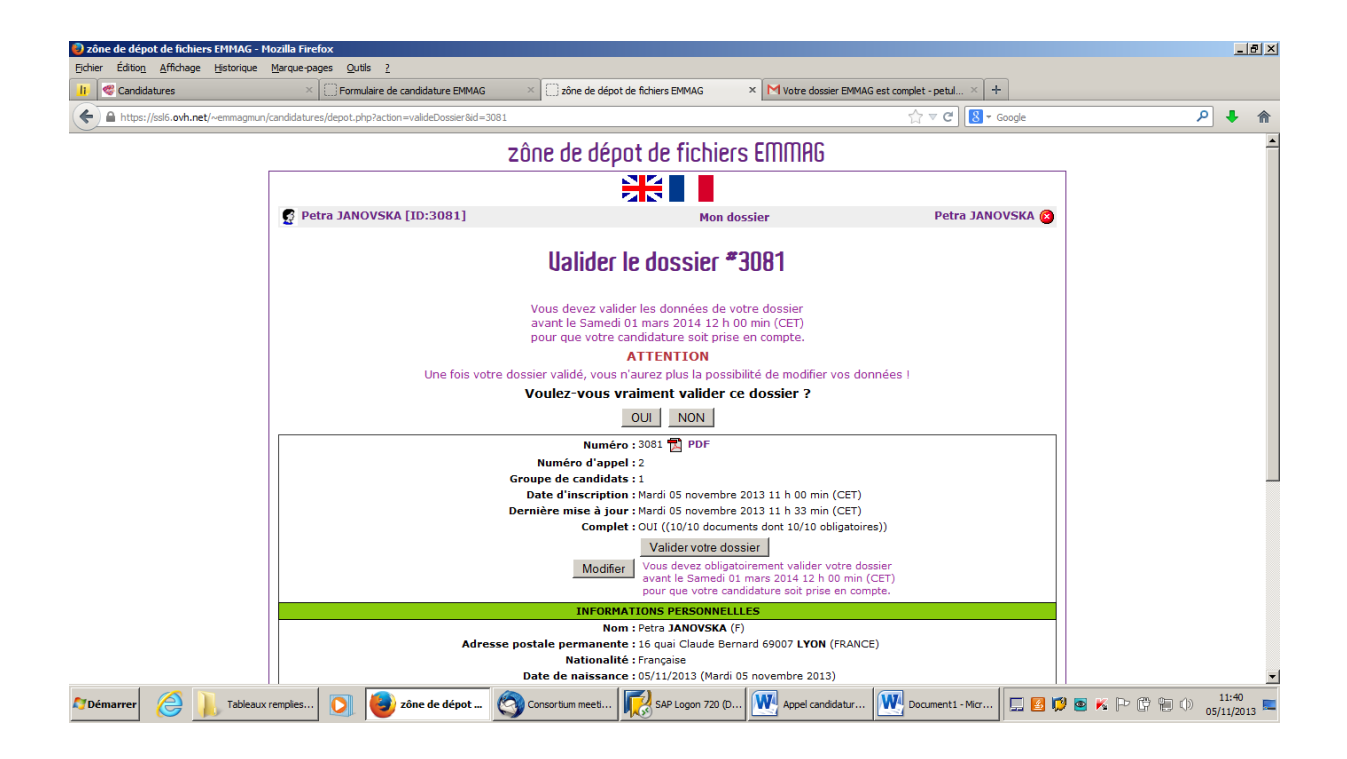

- 20) Valider votre candidature avant la date limite !!
- 21) Envoyer la candidature imprimée à l'adresse suivante : Service Générale des Relations Internationales Université Lumière Lyon 2 Erasmus Mundus EMMAG Petra JANOVSKA
   16 quais Claude Bernard
   69007 Lyon